## ページ配信の使用方法

先生が全体講義時や個別指導時に共有している(表示中)ホワイトボードのページをコピーして、指導対象 の生徒に配布することができます。

複数の生徒を同時に指導していて生徒個々に問題に取り組ませたい、先生と生徒の書き込みを分けたい場合 に「ページ配信」を利用します。

<塾長、先生へ> グループ指導を行う場合は、授業実施前に手元に3台のPCを用意して、ホワイトボード の切替えやページ配信の手順等について、実際の授業の流れをひと通りシュミレーション されることをお勧めします。事前練習での確認をお願いいたします。

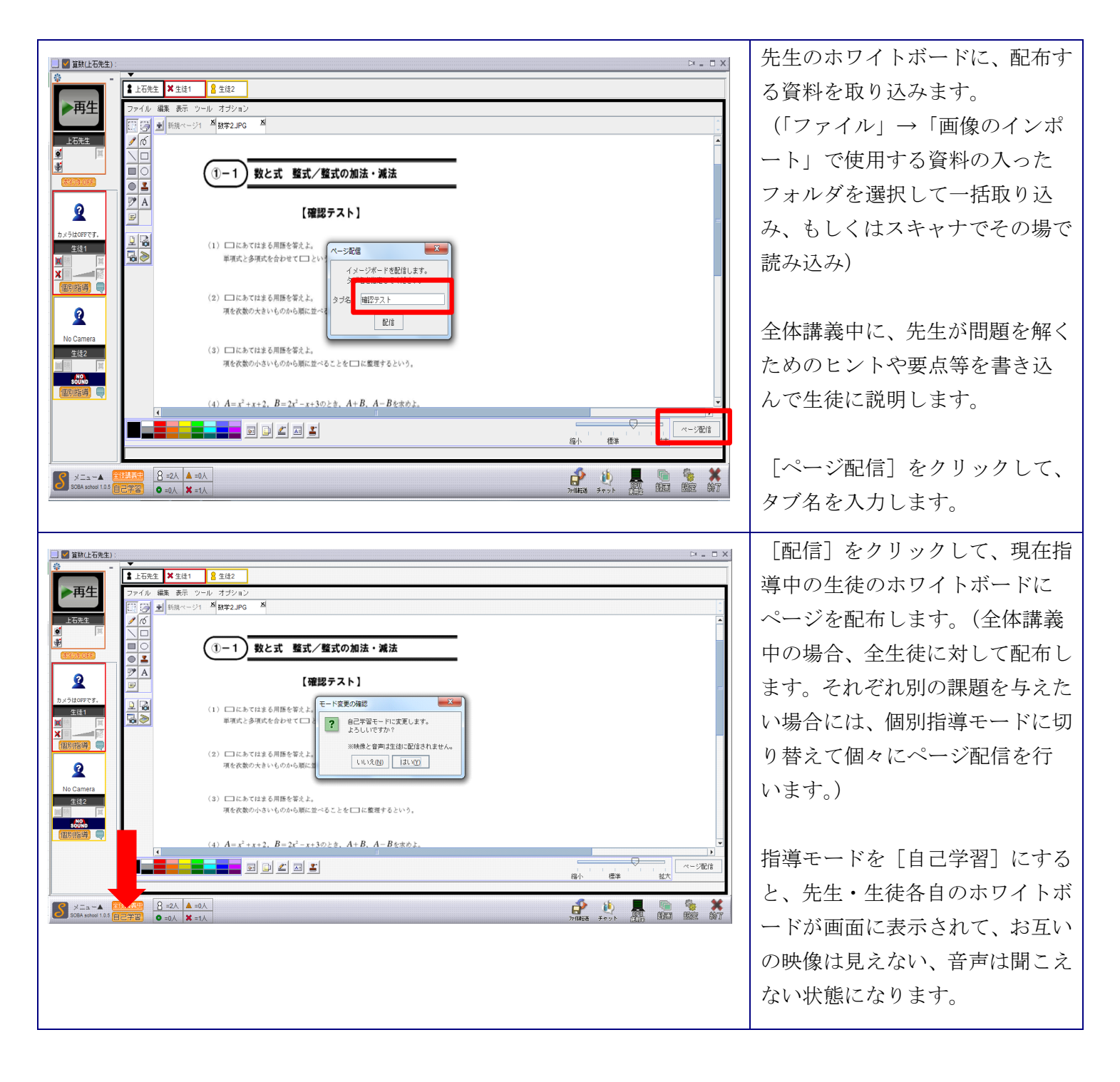

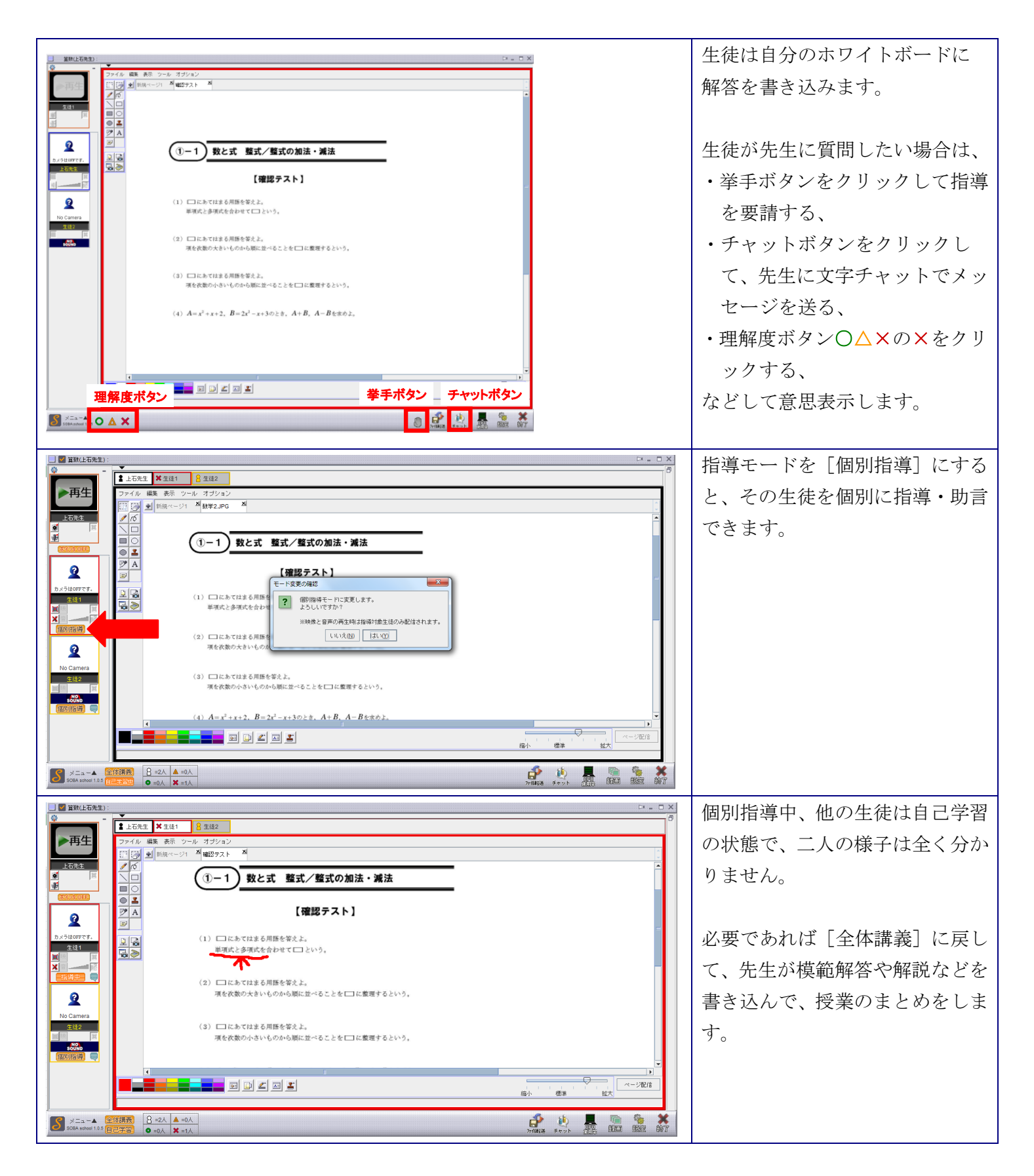

※先生・生徒毎にホワイトボード(=ブック)があって、それぞれページ(=シート)を追加できます。 各ホワイトボードの切り替えは、先生側でのみ、表示切替ボタン(参加者の名前)で行います。 ページはタブで表示され、ページの切替/追加/削除は、先生・生徒双方で行うことができます。 なお、自己学習時に、先生は各生徒の名前のボタンをクリックすると、生徒のホワイトボードをリアルタイムに プレビュー(画面右側に小窓が表示)できるので、進み具合を大まかに確認できます。また、生徒のカメラボタ ンの×を解除して映像再開すると生徒の表情を見ることができます。こっそり机間巡視しているイメージです。